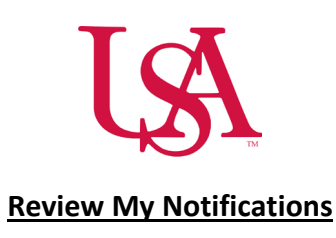

• Access notifications by selecting the notification category within the **My Notifications** tile.

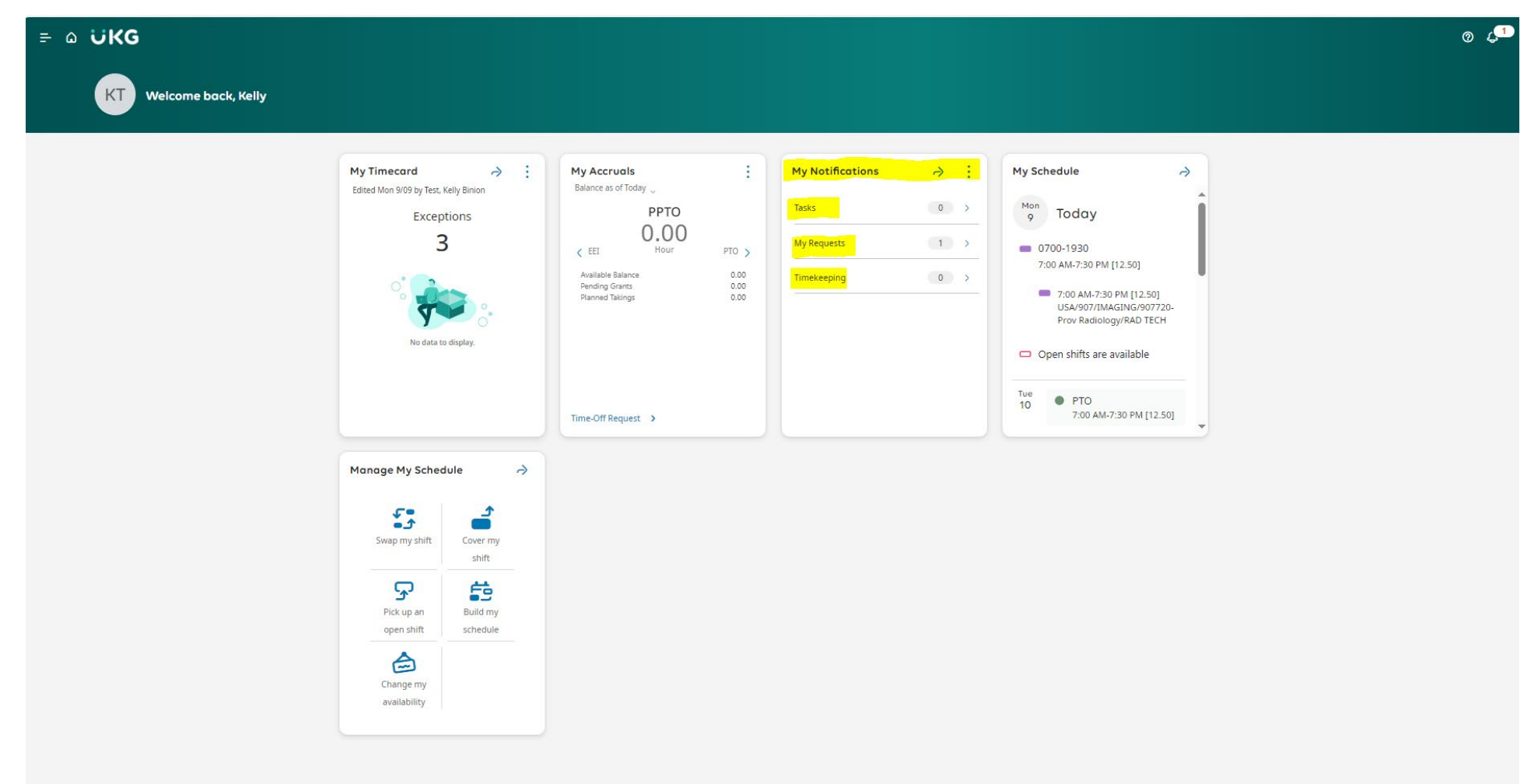

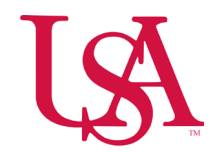

OR

• Select the **Control Center** notifications icon in the upper right-hand corner of the screen and select **View All** to review notifications.

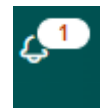

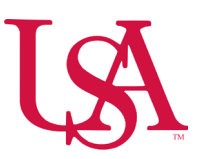

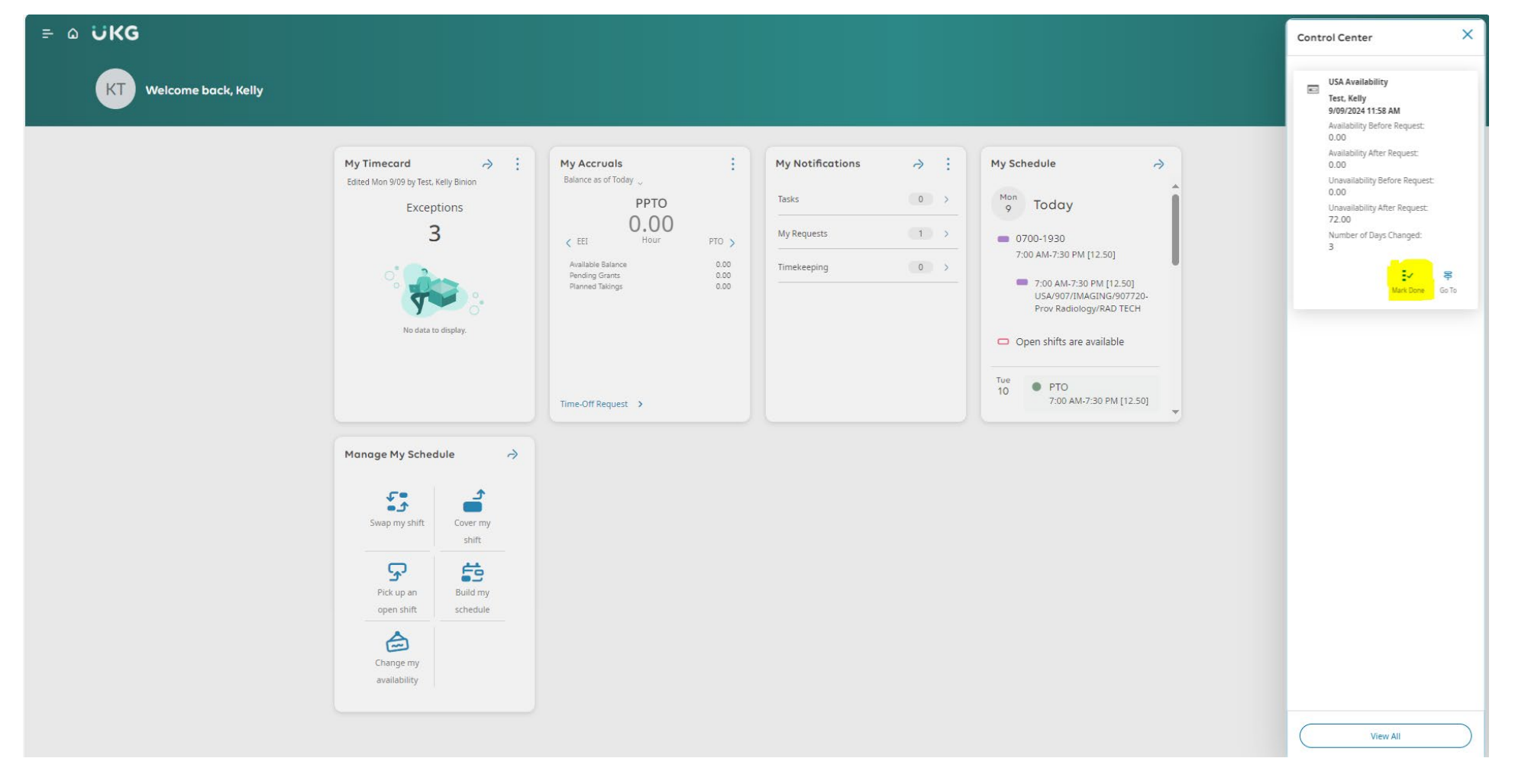

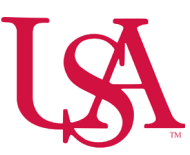

• From the **Control Center** you can navigate between the notifications by selecting the **Tasks**, **My Requests**, or **Timekeeping** categories on the control center pane.

| I← III ▼<br>Show My Actions<br>Detail |                        |
|---------------------------------------|------------------------|
| Categories                            | • Filter: 🛱 🗸 None 🛛 🕤 |
| 0 Tasks                               | Active 🗸               |
| 1 My Requests                         |                        |
| 0 Timekeeping                         |                        |
|                                       |                        |

• Once you select a category, you can **Refine** your search to narrow your results.

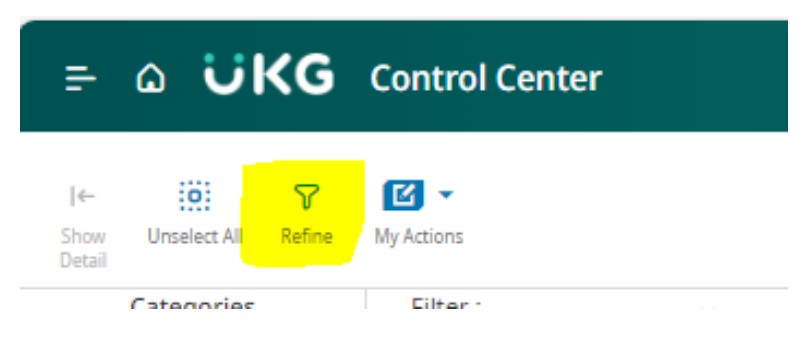

• To review details, locate the details panel within each of the notifications and expand any sections to review more details.

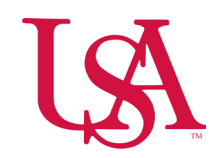

| ≓ ۵ ÜKG α                                           | ontrol Center                                                                                 |                                                     |                                                 | 0          | ¢                |
|-----------------------------------------------------|-----------------------------------------------------------------------------------------------|-----------------------------------------------------|-------------------------------------------------|------------|------------------|
| I← III VISELECT All Refine M<br>Detail              | ☑ ▼<br>y Actions                                                                              |                                                     | Mark Done Cancel                                | Delete Go  | <b>₽</b><br>o To |
| Categories 🛛 - Filter : 🥋 🗸 All Status 🛱 🖌 None   🏷 |                                                                                               |                                                     | Detai                                           | ls         |                  |
| 0 Tasks                                             | Request<br>Employee<br>Created On                                                             | USA Availability<br>Test, Kelly<br>9/10/20/21158 AM | < 1 of 1                                        | Ann        | >                |
| 0 My Requests                                       | Availability Before Request:<br>Availability After Request:<br>Unavailability Before Request: | 000<br>000<br>000                                   | USA AVAIIADIIITY<br>Employee Availability Reque | st App     | roved            |
| 0 Timekeeping                                       | Unavailability After Request:<br>Number of Days Changed:<br>Request Status                    | 72.00<br>Approved                                   | Job<br>RAD TECH                                 |            | G                |
|                                                     |                                                                                               |                                                     | /RAD TECH                                       |            | _                |
|                                                     |                                                                                               |                                                     | > Request Details                               |            |                  |
|                                                     |                                                                                               |                                                     | > Comments & Stat                               | us History |                  |
|                                                     |                                                                                               |                                                     |                                                 |            |                  |

• Select **Comments & Status History** for more information.

| ≓ ۵ ÜKG o                                         | ontrol Center                                                                                                    |                                                                                                    |                                                                                                    | 0           | \$                |
|---------------------------------------------------|----------------------------------------------------------------------------------------------------|----------------------------------------------------------------------------------------------------|----------------------------------------------------------------------------------------------------|-------------|-------------------|
| I← IOI Vrselect All Refine I<br>Detail Categories | ビー<br>y Actions<br>, Filter: 火ーAll Status 台ー None 1つ                                                                                                    |                                                                                                    | ≣∽ ⊘<br>Mark Done Cancel<br>Details                                                                                       | )<br>Delete | <b>译</b><br>Go To |
| 0 Tasks<br>0 My Requests<br>0 Timekeeping         | Request<br>Employee<br>Created On<br>Availability Before Request:<br>Availability Before Request:<br>Unavailability After Request:<br>Unavailability After Request:<br>Number of Days Changed:<br>Request Status | USA Availability<br>Test, Kelly<br>9/09/2024 11:58 AM<br>0:00<br>0:00<br>0:0 | C 1 of 1<br>USA Availability<br>Employee Availability Request<br>Test, Kelly<br>Job<br>RAD TECH<br>"RAD TECH<br>"RAD TECH |             | ><br>Approved     |
|                                                   |                                                                                                    |                                                                                                    | > Request Details                                                                                                    | ıs History  | y                 |